# MULTIPLE REGRESSION USING PYTHON

DR. ALVIN ANG

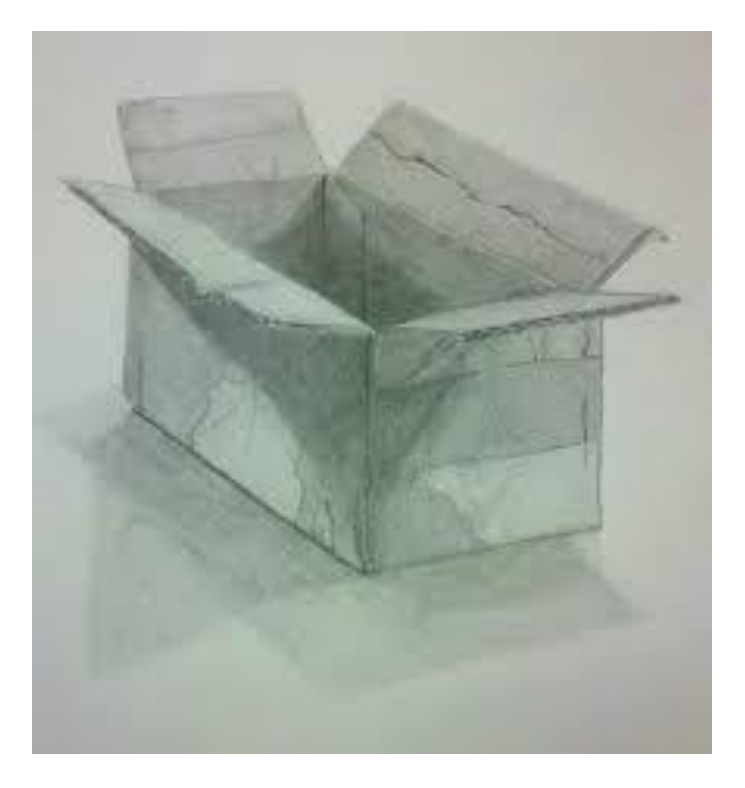

1 | PAGE

| Ι.          | Introduction                                                                    | 3                       |  |  |  |  |  |
|-------------|---------------------------------------------------------------------------------|-------------------------|--|--|--|--|--|
| <i>II</i> . | I. Python – using Scikit Learn4                                                 |                         |  |  |  |  |  |
| (Adı        | (Advertising.csv)4                                                              |                         |  |  |  |  |  |
| Α.          | Load and Glance                                                                 | 4                       |  |  |  |  |  |
| В.          | Create the Linear Model                                                         | 4                       |  |  |  |  |  |
| C.          | Produce the Model                                                               | 5                       |  |  |  |  |  |
| D.          | Predict the Model                                                               | 5                       |  |  |  |  |  |
| E.          | Predicting the Model Using X values                                             | 6                       |  |  |  |  |  |
| <i>III.</i> | Python – Using Scikit Learn                                                     | 7                       |  |  |  |  |  |
| (Aut        | tomobileEDA.csv)                                                                | 7                       |  |  |  |  |  |
| Α.          | Part I: Load and Glance the Dataset                                             | 7                       |  |  |  |  |  |
| В.          | <ol> <li>PArt II: Generate a Multiple Linear Regression Equation</li></ol>      | <b>8</b><br>8<br>9<br>9 |  |  |  |  |  |
| C.          | Part III: Distribution Plot                                                     | 10                      |  |  |  |  |  |
|             | <ol> <li>Make a Prediction</li> <li>Visualize the Distribution Plot</li> </ol>  | 10<br>11                |  |  |  |  |  |
| П           | Part IV: Use R2 and MSE as indicators to determine the accuracy of the MR fit   | 12                      |  |  |  |  |  |
| υ.          | 1.       Calculate the R2 for MR                                                |                         |  |  |  |  |  |
|             | a) Step 1: Fit the MR Model                                                     | 12                      |  |  |  |  |  |
|             | b) Step 2: Find the R2                                                          | 13                      |  |  |  |  |  |
|             | a) Step 1: Do a Prediction                                                      |                         |  |  |  |  |  |
|             | b) Step 2: Find the MSE                                                         | 13                      |  |  |  |  |  |
| E.          | Part V: Simple Linear Regression model (SLR) vs Multiple Linear Regression mode | el                      |  |  |  |  |  |
| (N          | ЛLR)                                                                            | 14                      |  |  |  |  |  |
|             | 1. Recall back in Simple Linear Regression (SLR)                                | 14                      |  |  |  |  |  |
|             | 2. Now, for Multiple Linear Regression (MLR)                                    | 14                      |  |  |  |  |  |
|             | 3. Comparison                                                                   | 14                      |  |  |  |  |  |
| Abo         | ut Dr. Alvin Ang                                                                | 15                      |  |  |  |  |  |

# CONTENTS

# **2** | P A G E

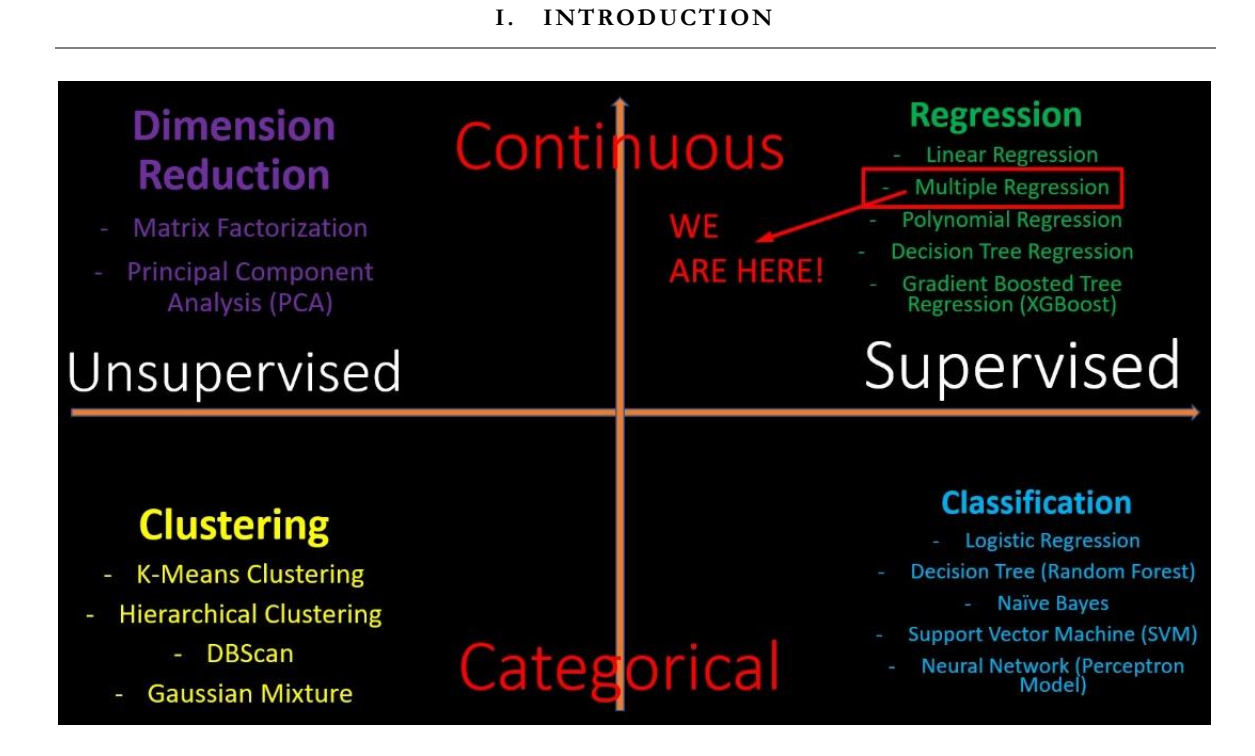

# **3** | P A G E

#### II. PYTHON – USING SCIKIT LEARN

#### (ADVERTISING.CSV)

#### A. LOAD AND GLANCE

- Dataset can be found here: <u>https://www.alvinang.sg/s/Advertising.csv</u>
- <u>https://www.alvinang.sg/s/Multiple Regression using Scikit Learn with Python by</u> <u>Dr Alvin Ang.ipynb</u>

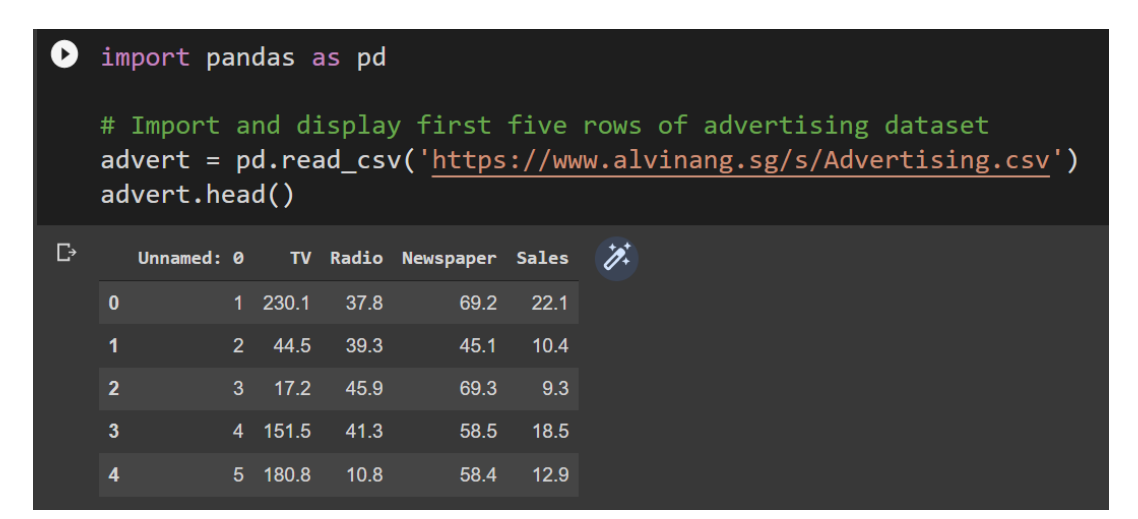

#### B. CREATE THE LINEAR MODEL

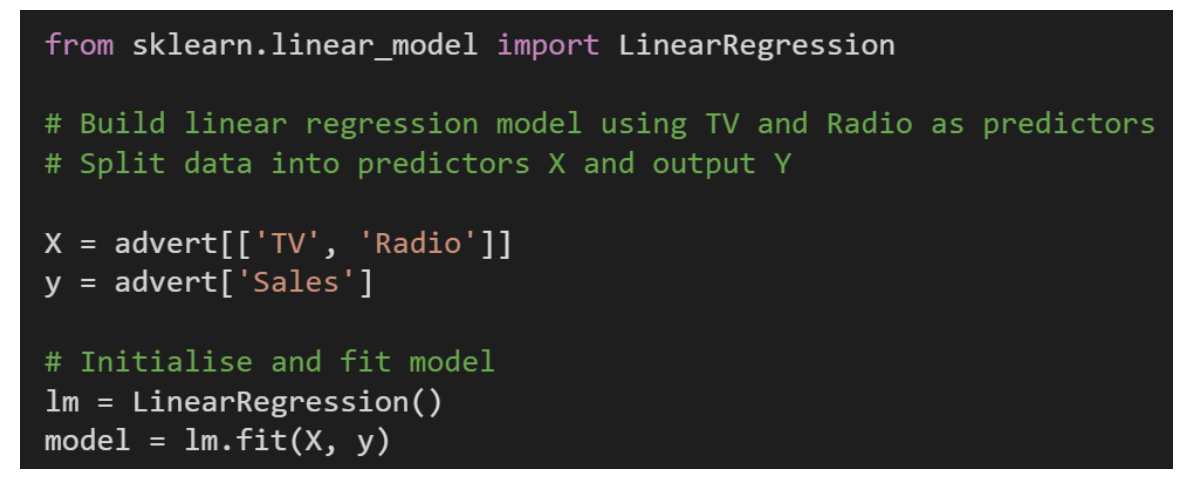

# **4** | P A G E

- $Y \sim Sales$
- X ~ TV and Radio(advertising)

C. PRODUCE THE MODEL

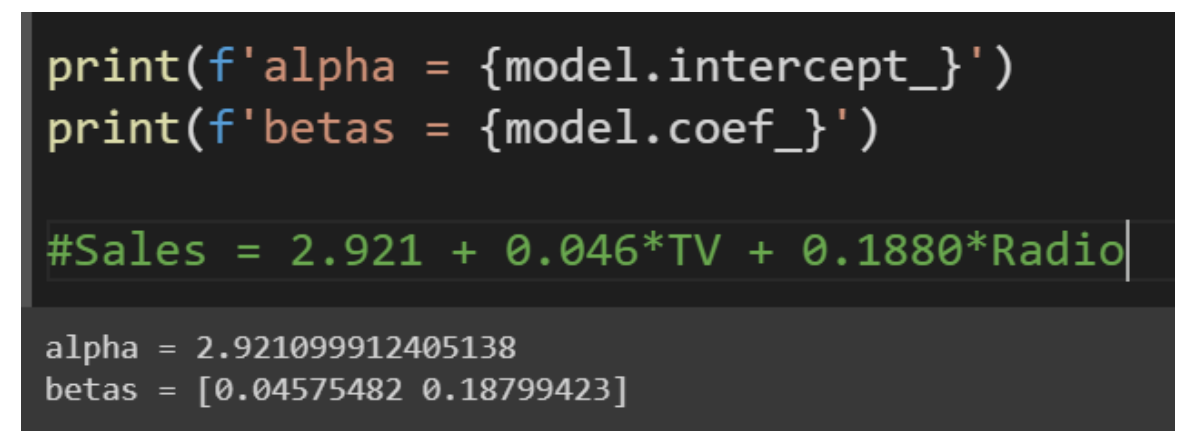

#### D. PREDICT THE MODEL

```
new_X = [[300, 200]]
print(model.predict(new_X))
#If we spend $300 on TV advertising and $200 on Radio advertising,
```

#We should predict TV = 54 units sold.

[54.24638977]

/usr/local/lib/python3.7/dist-packages/sklearn/base.py:451: UserWarning: X does not have valid "X does not have valid feature names, but"

# **5** | P A G E

#### E. PREDICTING THE MODEL USING X VALUES

| <pre>model.predict(X)</pre>                 |                                           |                              |                                              |                                             |  |  |
|---------------------------------------------|-------------------------------------------|------------------------------|----------------------------------------------|---------------------------------------------|--|--|
| array([20.55546463,                         | 12.34536229,                              | 12.33701773,                 | 17.61711596,                                 | 13.22390813,                                |  |  |
| 12.51208449,                                | 11.71821241,                              | 12.10551553,                 | 3.7093792,                                   | 12.55169696,                                |  |  |
| 7.0358597,                                  | 17.25652015,                              | 10.60866187,                 | 8.81095051,                                  | 18.44466773,                                |  |  |
| 20.82891539,                                | 12.90386507,                              | 23.24107626,                 | 9.94121476,                                  | 14.15384619,                                |  |  |
| 18.12139161,<br>15.6080206 ,<br>21 64292187 | 14.74206357,<br>14.96769383,              | 6.51417168,<br>17.0463346,   | 16.54402663,<br>19.39954145,                 | 8.14035215,<br>9.15929748,<br>7.56302763    |  |  |
| 16.37872122,                                | 23.36720719,<br>17.29870935,              | 15.6258994 ,<br>21.5621537 , | 9.91257829, 13.96692266,                     | 20.4405801 ,<br>8.9009974 ,                 |  |  |
| 12.64569407,<br>21.30864743,                | 8.88644967,<br>9.31962792,<br>8.53774783, | 20.66180115,<br>12.76239488, | 16.28690268,<br>19.96126242,<br>21.89072858, | 8.18162949,<br>20.35512357,<br>18.10746914, |  |  |
| 5.74497097,                                 | 22.90418658,                              | 16.78413768,                 | 13.18474853,                                 | 16.96570907,                                |  |  |
| 7.82652846,                                 | 8.98703456,                               | 12.02066194,                 | 18.95313425,                                 | 21.09369037,                                |  |  |
| 17.78350693,                                | 10.63329605,                              | 10.35113844,                 | 9.91334008,                                  | 17.30983543,                                |  |  |
| 11.90970399,                                | 4.48014809,                               | 13.79239059,                 | 8.78920329,                                  | 9.67621401,                                 |  |  |
| 11.43621364,                                | 14.6638809,                               | 10.18272029,                 | 14.41647235,                                 | 20.77350468,                                |  |  |
| 15.22002396.                                | 11.58203354.                              | 15.61872354.                 | 11.75510286.                                 | 16.93110264.                                |  |  |
| 9.98714329,                                 | 4.51167896,                               | 19.17972975,                 | 21.26277229,                                 | 10.46708623,                                |  |  |
| 16.33347878,                                | 12.62023117,                              | 15.32904398,                 | 24.12842563,                                 | 16.94651016,                                |  |  |

- There are 200 predicted values as shown above.
- It's a prediction of Y given the current X (TV / Radio) values.
- Note / remember that there are 200 rows of data
- In other words, we used these 200 rows of data for TV and Radio to predict the Sales.

| +   | C1  | C2    | C3    | C4        | C5    |  |
|-----|-----|-------|-------|-----------|-------|--|
|     |     | τv    | Radio | Newspaper | Sales |  |
| 184 | 184 | 287.6 | 43.0  | 71.8      | 26.2  |  |
| 185 | 185 | 253.8 | 21.3  | 30.0      | 17.6  |  |
| 186 | 186 | 205.0 | 45.1  | 19.6      | 22.6  |  |
| 187 | 187 | 139.5 | 2.1   | 26.6      | 10.3  |  |
| 188 | 188 | 191.1 | 28.7  | 18.2      | 17.3  |  |
| 189 | 189 | 286.0 | 13.9  | 3.7       | 15.9  |  |
| 190 | 190 | 18.7  | 12.1  | 23.4      | 6.7   |  |
| 191 | 191 | 39.5  | 41.1  | 5.8       | 10.8  |  |
| 192 | 192 | 75.5  | 10.8  | 6.0       | 9.9   |  |
| 193 | 193 | 17.2  | 4.1   | 31.6      | 5.9   |  |
| 194 | 194 | 166.8 | 42.0  | 3.6       | 19.6  |  |
| 195 | 195 | 149.7 | 35.6  | 6.0       | 17.3  |  |
| 196 | 196 | 38.2  | 3.7   | 13.8      | 7.6   |  |
| 197 | 197 | 94.2  | 4.9   | 8.1       | 9.7   |  |
| 198 | 198 | 177.0 | 9.3   | 6.4       | 12.8  |  |
| 199 | 199 | 283.6 | 42.0  | 66.2      | 25.5  |  |
| 200 | 200 | 232.1 | 8.6   | 8.7       | 13.4  |  |
|     |     |       |       |           |       |  |

# **6** | P A G E

# III. PYTHON – USING SCIKIT LEARN

#### (AUTOMOBILEEDA.CSV)

- The dataset is here: <u>https://www.alvinang.sg/s/automobileEDA.csv</u>
- <u>https://www.alvinang.sg/s/Multiple Regression using Scikit Learn with Python Part II</u>
   <u>by Dr Alvin Ang.ipynb</u>

#### A. PART I: LOAD AND GLANCE THE DATASET

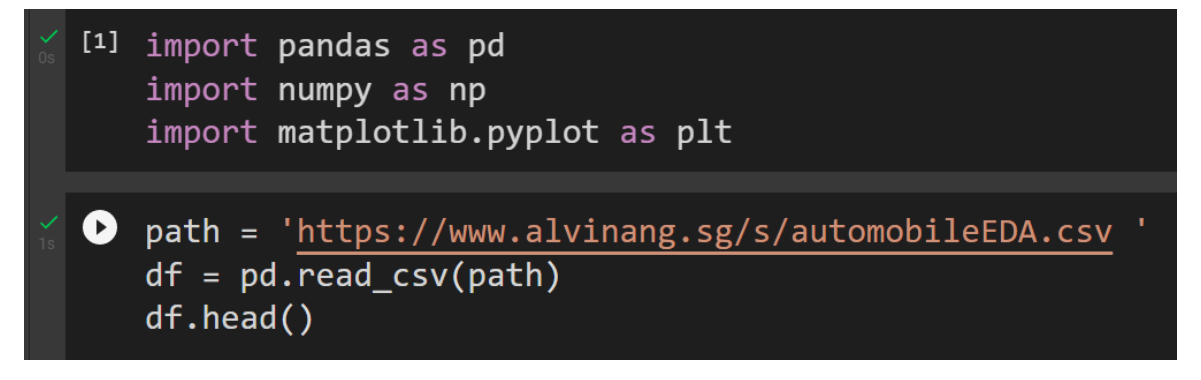

• Output:

| /mbol | ing | normalized-<br>losses | make            | aspiration | num-<br>of-<br>doors | body-<br>style | drive-<br>wheels | engine-<br>location | wheel-<br>base | length   | <br>compression-<br>ratio | horsepower | peak-<br>rpm | city-<br>mpg | highway-<br>mpg | price   |
|-------|-----|-----------------------|-----------------|------------|----------------------|----------------|------------------|---------------------|----------------|----------|---------------------------|------------|--------------|--------------|-----------------|---------|
|       | 3   | 122                   | alfa-<br>romero | std        | two                  | convertible    | rwd              | front               | 88.6           | 0.811148 | <br>9.0                   | 111.0      | 5000.0       | 21           | 27              | 13495.0 |
|       | 3   | 122                   | alfa-<br>romero | std        | two                  | convertible    | rwd              | front               | 88.6           | 0.811148 | <br>9.0                   | 111.0      | 5000.0       | 21           | 27              | 16500.0 |
|       | 1   | 122                   | alfa-<br>romero | std        | two                  | hatchback      | rwd              | front               | 94.5           | 0.822681 | <br>9.0                   | 154.0      | 5000.0       | 19           | 26              | 16500.0 |
|       | 2   | 164                   | audi            | std        | four                 | sedan          | fwd              | front               | 99.8           | 0.848630 | <br>10.0                  | 102.0      | 5500.0       | 24           | 30              | 13950.0 |
|       | 2   | 164                   | audi            | std        | four                 | sedan          | 4wd              | front               | 99.4           | 0.848630 | <br>8.0                   | 115.0      | 5500.0       | 18           | 22              | 17450.0 |

vs × 29 columns

# 7 | PAGE

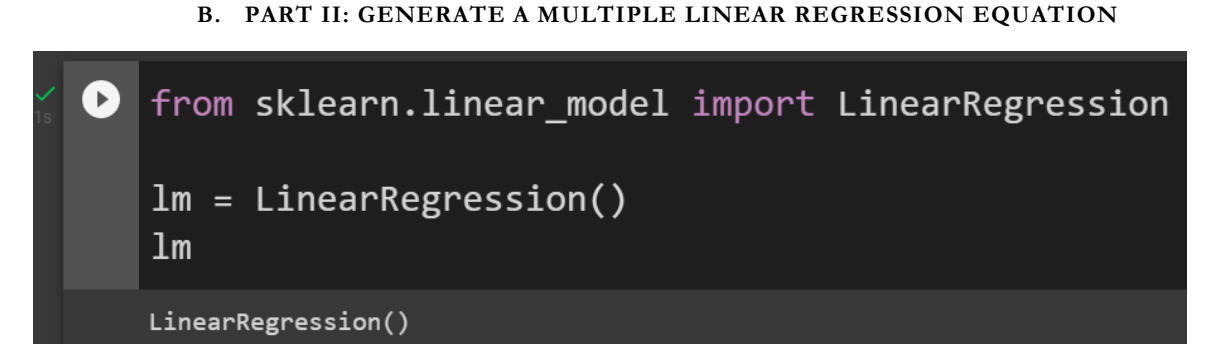

1. DEFINE OUR Z AND X

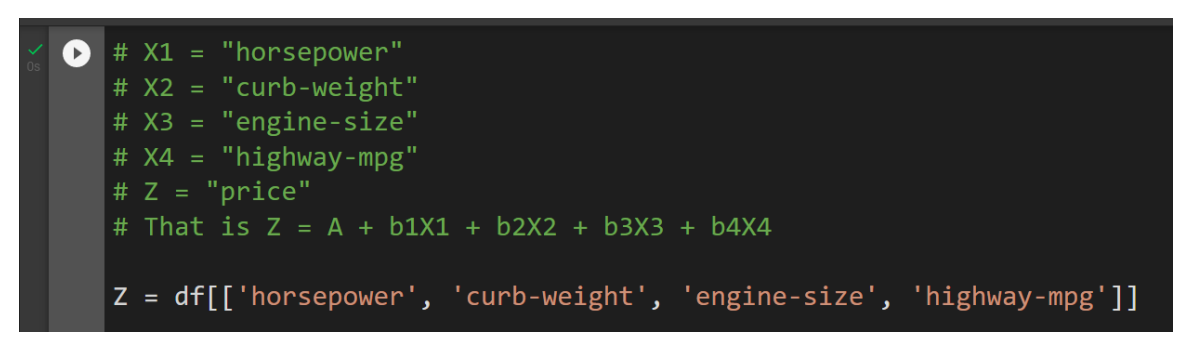

2. FIT THE LINEAR MODEL

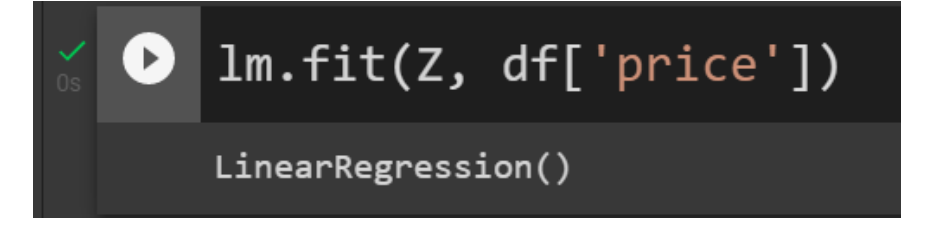

# 8 | P A G E

- 3. STEP 4: FIND THE Z-INTERCEPT
- Z-Intercept refers to the A of the  $Z = A + b_1X_1 + b_2X_2 + b_3X_3 + b_4X_4$

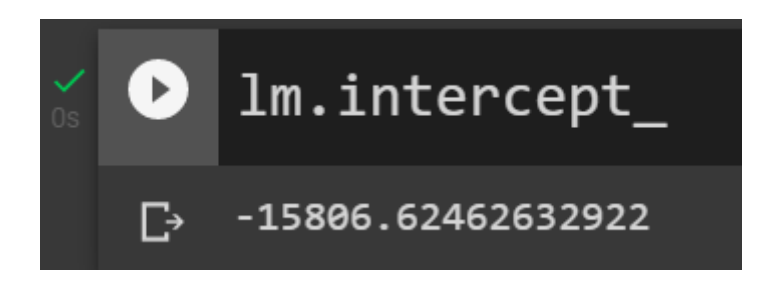

- 4. STEP 5: FIND THE GRADIENT
- Gradient refers to the b's of the  $Z = A + b_1X_1 + b_2X_2 + b_3X_3 + b_4X_4$

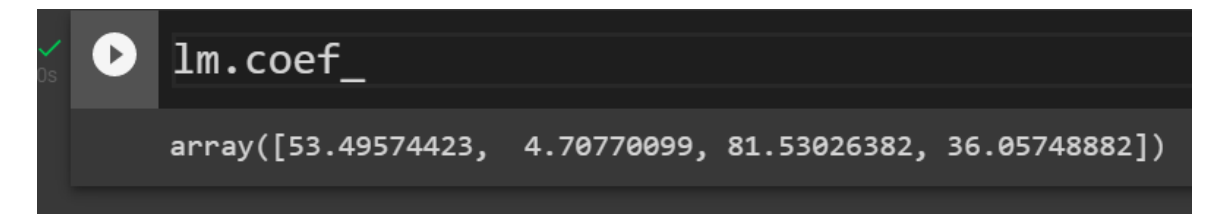

- This means that the Multiple Linear Equation is
  - $\circ$  Price = -15806
    - + 53 \* horsepower
    - + 4.7 \* curb-weight
    - + 81.5 \* engine-size
    - + 36 \* highway-mpg

# **9** | P A G E

## C. PART III: DISTRIBUTION PLOT

- How do we visualize a model for Multiple Linear Regression?
- This gets a bit more complicated because you can't visualize it with regression or residual plot.
- One way to look at the fit of the model is by looking at the distribution plot:
- We can look at the distribution of the fitted values that result from the model and compare it to the distribution of the actual values.

# 1. MAKE A PREDICTION

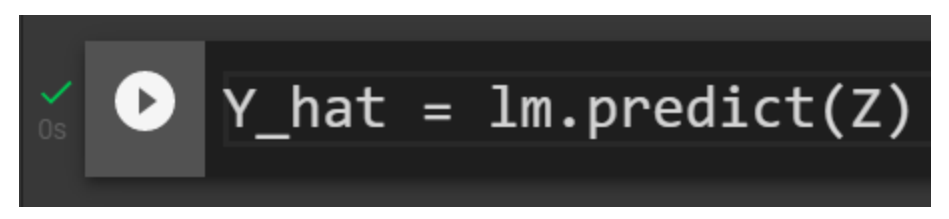

10 | PAGE

#### 2. VISUALIZE THE DISTRIBUTION PLOT

```
import seaborn as sns
%matplotlib inline
width = 12
height = 10

plt.figure(figsize=(width, height))
ax1 = sns.distplot(df['price'], hist=False, color="r", label="Actual Value")
sns.distplot(Y hat, hist=False, color="b", label="Fitted Values", ax=ax1)
plt.title('Actual vs Fitted Values for Price')
plt.xlabel('Price (in dollars)')
plt.ylabel('Proportion of Cars')
plt.show()
plt.close()
```

• Output:

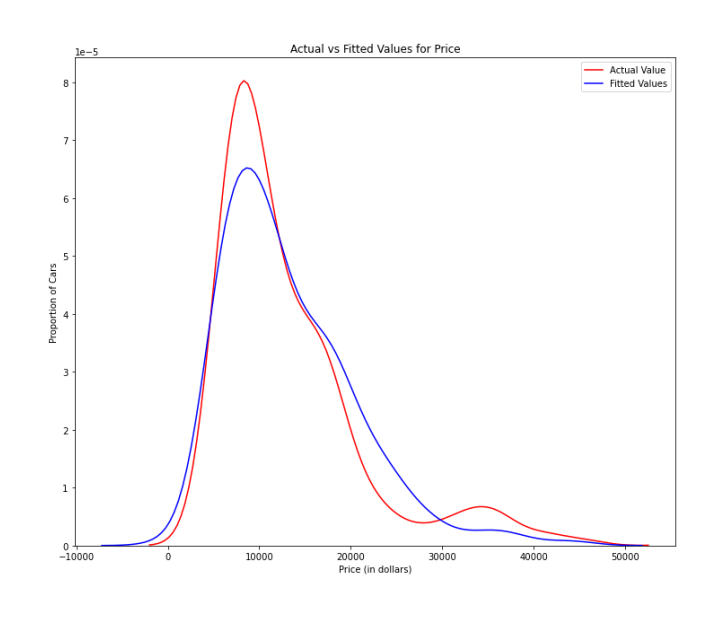

- 0
- Comments:
  - We can see that the fitted values are reasonably close to the actual values, since the two distributions overlap a bit.
  - However, there is definitely some room for improvement.
  - MR is quite a good fit.

# 11 | P A G E

#### D. PART IV: USE R2 AND MSE AS INDICATORS TO DETERMINE THE ACCURACY OF THE MR FIT

- R2 has been explained here:
  - <u>https://www.alvinang.sg/s/How-to-Perform-Simple-Linear-Regression-using-Excel-Dr-Alvin-Ang-watermarked.pdf</u>
  - R squared, also known as the coefficient of determination, is a measure to indicate how close the data is to the fitted regression line.
- Mean Squared Error (MSE) has been explained here:
  - o https://www.alvinang.sg/s/Forecasting-by-Dr-Alvin-Ang-watermarked-hjr9.pdf
  - The Mean Squared Error measures the average of the squares of errors, that is, the difference between actual value (y) and the estimated value (ŷ).
    - 1. CALCULATE THE R2 FOR MR

a) Step 1: Fit the MR Model

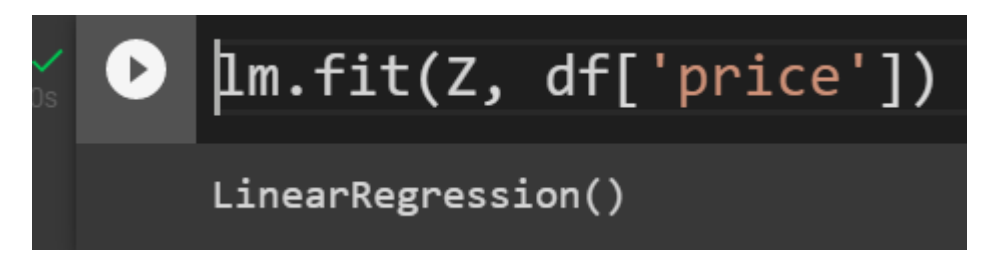

# **12** | P A G E

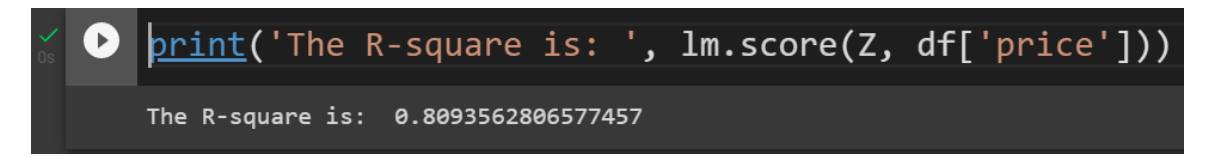

- Comment:
  - $\circ~$  We can say that  $\sim$  80.896 % of the variation of price is explained by this multiple linear regression "multi\_fit".
  - 80% means that actually a MR model is a good fit...which means that the actual data is quite near the fitted line...
    - 2. CALCULATE THE MSE FOR MR
      - a) Step 1: Do a Prediction

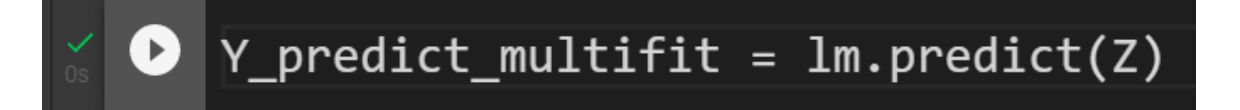

b) Step 2: Find the MSE

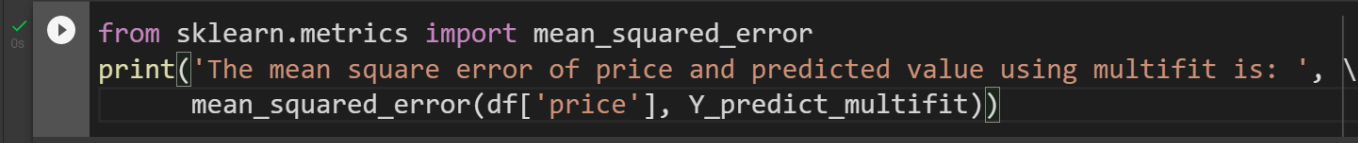

The mean square error of price and predicted value using multifit is: 11980366.87072649

# **13** | P A G E

## E. PART V: SIMPLE LINEAR REGRESSION MODEL (SLR) VS MULTIPLE LINEAR REGRESSION MODEL (MLR)

- 1. RECALL BACK IN SIMPLE LINEAR REGRESSION (SLR)<sup>1</sup>...
- We used "highway-mpg" vs "price".
- The R2 for the SLR was: 0.49659118843391759
- The MSE for the SLR was: 3.16 x10^7
  - 2. NOW, FOR MULTIPLE LINEAR REGRESSION (MLR) ...
- In this article, we used Multiple Linear Regression (MLR):
  - o Horsepower,
  - o Curb-weight,
  - o Engine-size, and
  - o Highway-mpg vs Price
- The R2 for MLR was: 0.80896354913783497
- The MSE for SLR was: 1.2 x10^7
  - 3. COMPARISON...

|     | SLR        | MLR                                |
|-----|------------|------------------------------------|
| R2  | 0.497      | 0.809 (higher R2)                  |
| MSE | 3.16 x10^7 | <mark>1.2 x10^7</mark> (lower MSE) |

• R2 in combination with MSE show that MLR seems like the better model fit in this case, compared to SLR.

<sup>1</sup> <u>https://www.alvinang.sg/s/Simple-Linear-Regression-using-Python-Dr-Alvin-Ang.pdf</u>

# **14** | P A G E

## ABOUT DR. ALVIN ANG

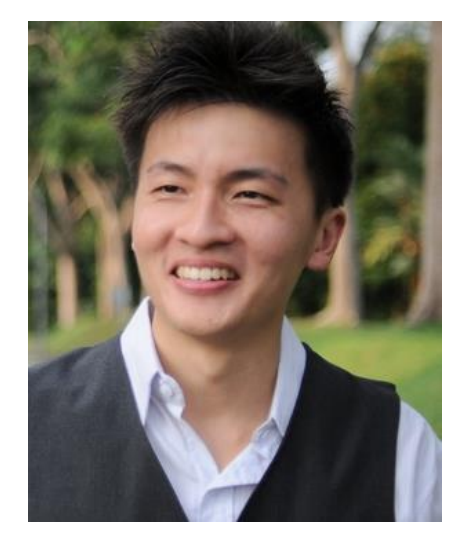

Dr. Alvin Ang earned his Ph.D., Masters and Bachelor degrees from NTU, Singapore. He is a scientist, entrepreneur, as well as a personal/business advisor. More about him at <u>www.AlvinAng.sg</u>.

# **15** | P A G E